# Certificación Para Catequista

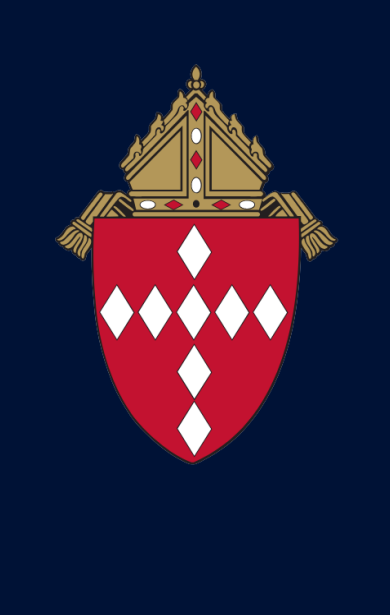

Pasos para Registrarse al curso Abreme

CATHOLIC DIOCESE of RALEIGH

## Sigue este enlace para llegar a la escuela "Ábreme":

www.evangelizacion.org.mx/escuelas/abreme.php

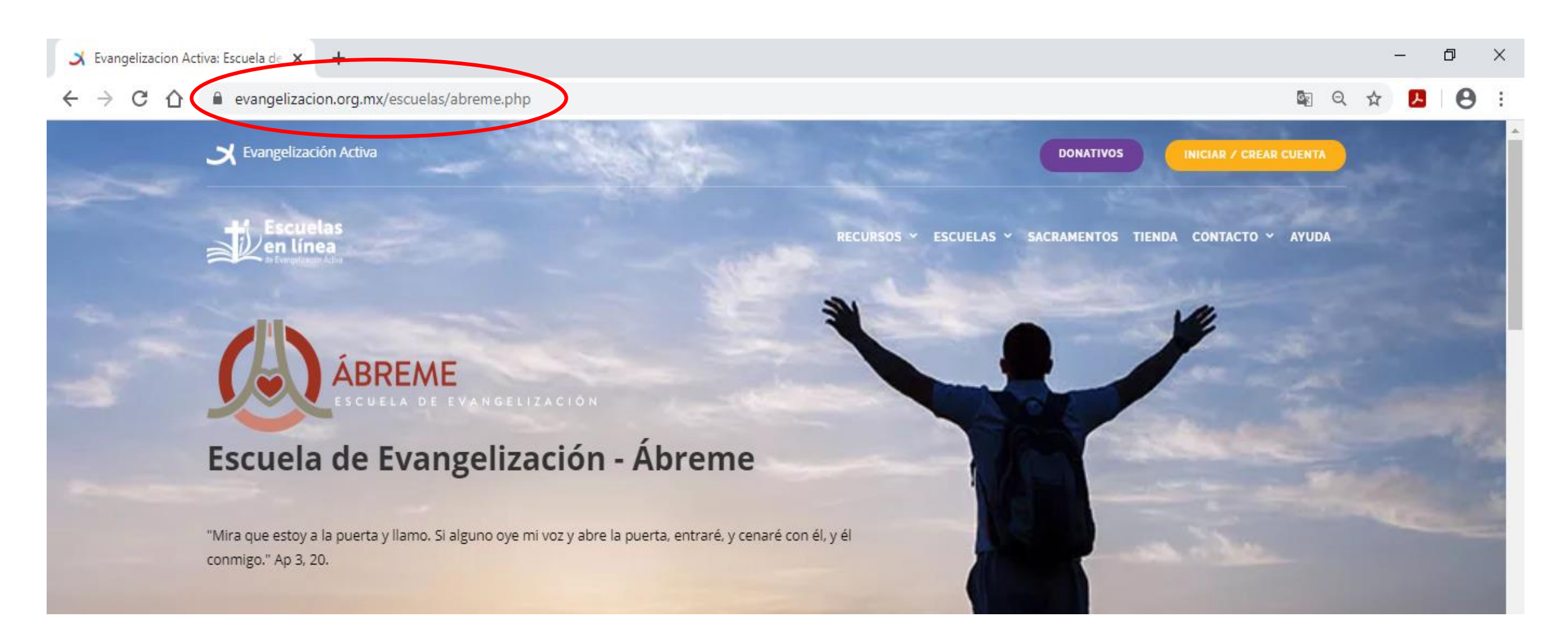

### Haz clic en el enlace anaranjado "ver detalle" del Módulo 1.

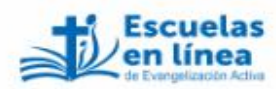

RECURSOS Y ESCUELAS Y SACRAMENTOS TIENDA CONTACTO Y AYUDA

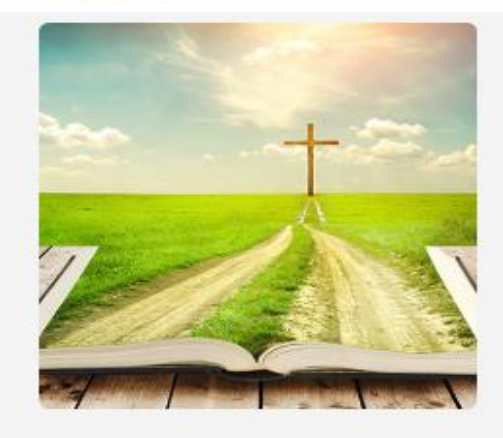

#### Módulo I.

En este módulo vamos a conocer los datos fundamentales de nuestra fe: la vida de Jesús, las fuentes de la revelación, lo más importante de la Biblia y aquello que Jesús nos ofrece para que nos decidamos a seguirlo.

7 Clases | Costo: GRATIS INSCRÍBETE GRATIS

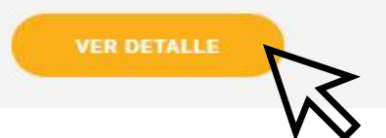

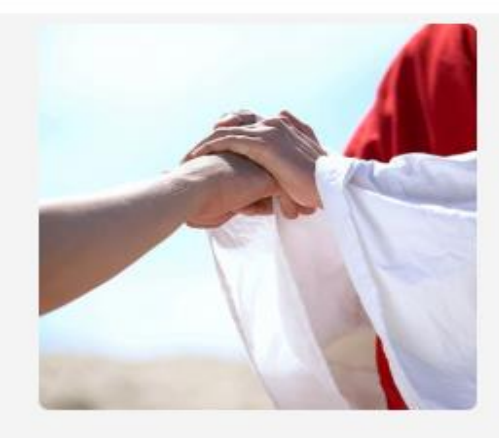

#### Módulo II.

Ser cristiano supone algunas pequeñas exigencias que en ocasiones consideramos insignificantes o, en su defecto, superadas. Pero seguir a Jesús supone renuncia, entrega y convicción.

7 Clases | Costo: GRATIS INSCRÍBETE GRATIS

#### VER DETALLE

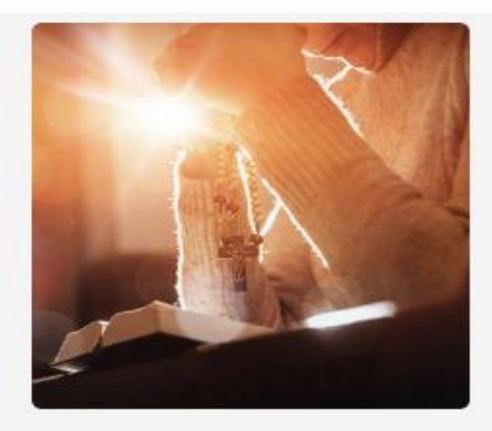

#### Módulo III.

Orar es fundamental para el cristiano, si no hay oración tampoco habrá santidad ni perfección cristiana.

6 Clases | Costo: GRATIS INSCRÍBETE GRATIS

#### VER DETALLE

## Haz clic en el enlace anaranjado "Regístrate aquí".

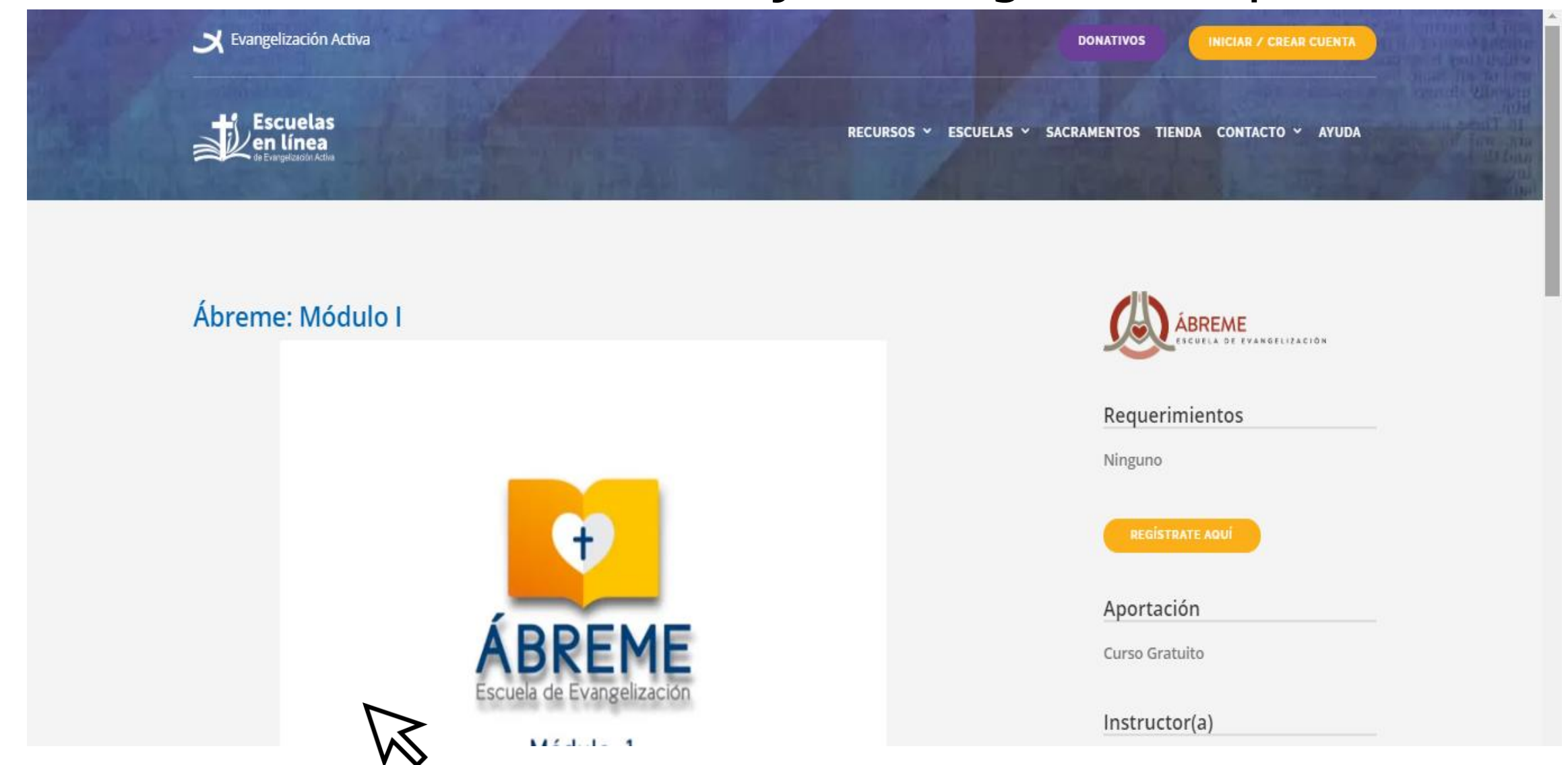

### Haz clic en el enlace azul "Crea una cuenta aquí".

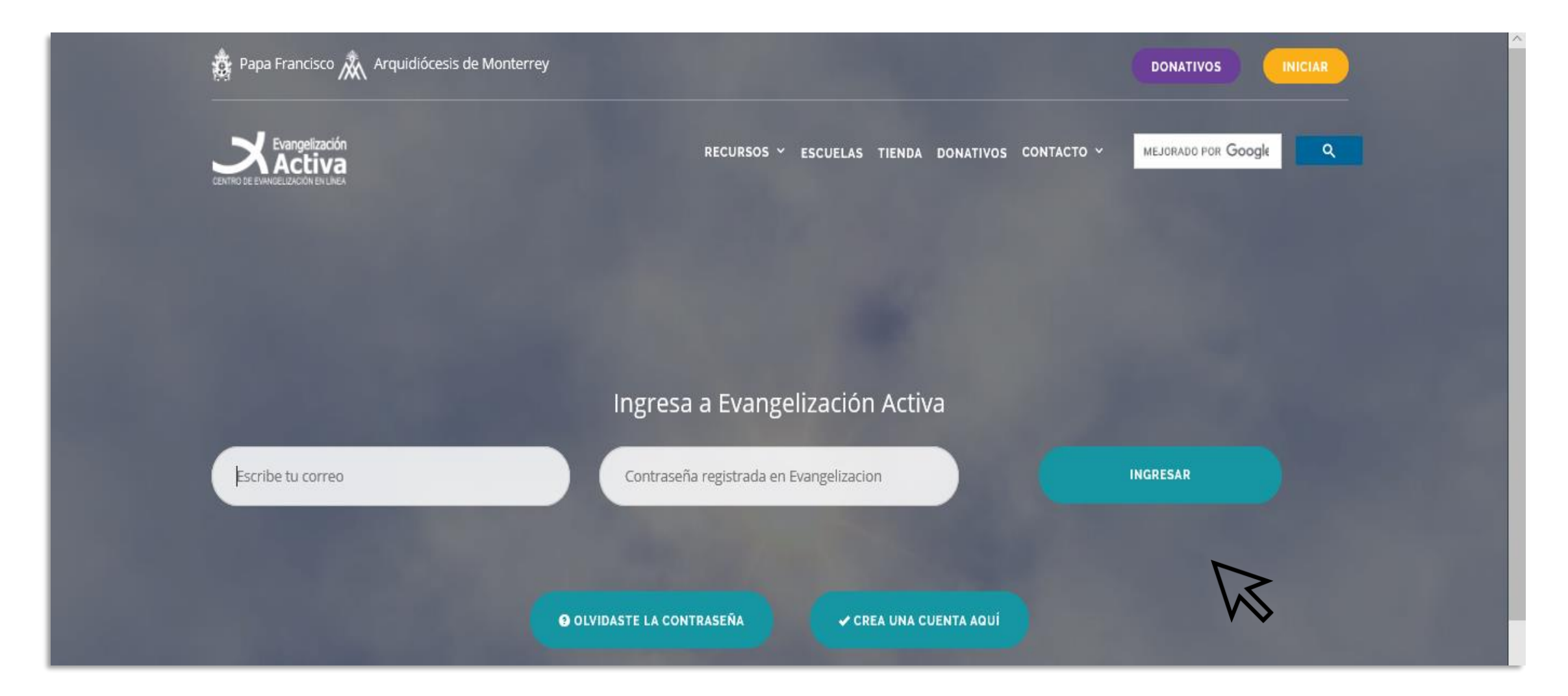

### Llena los detalles de la inscripción.

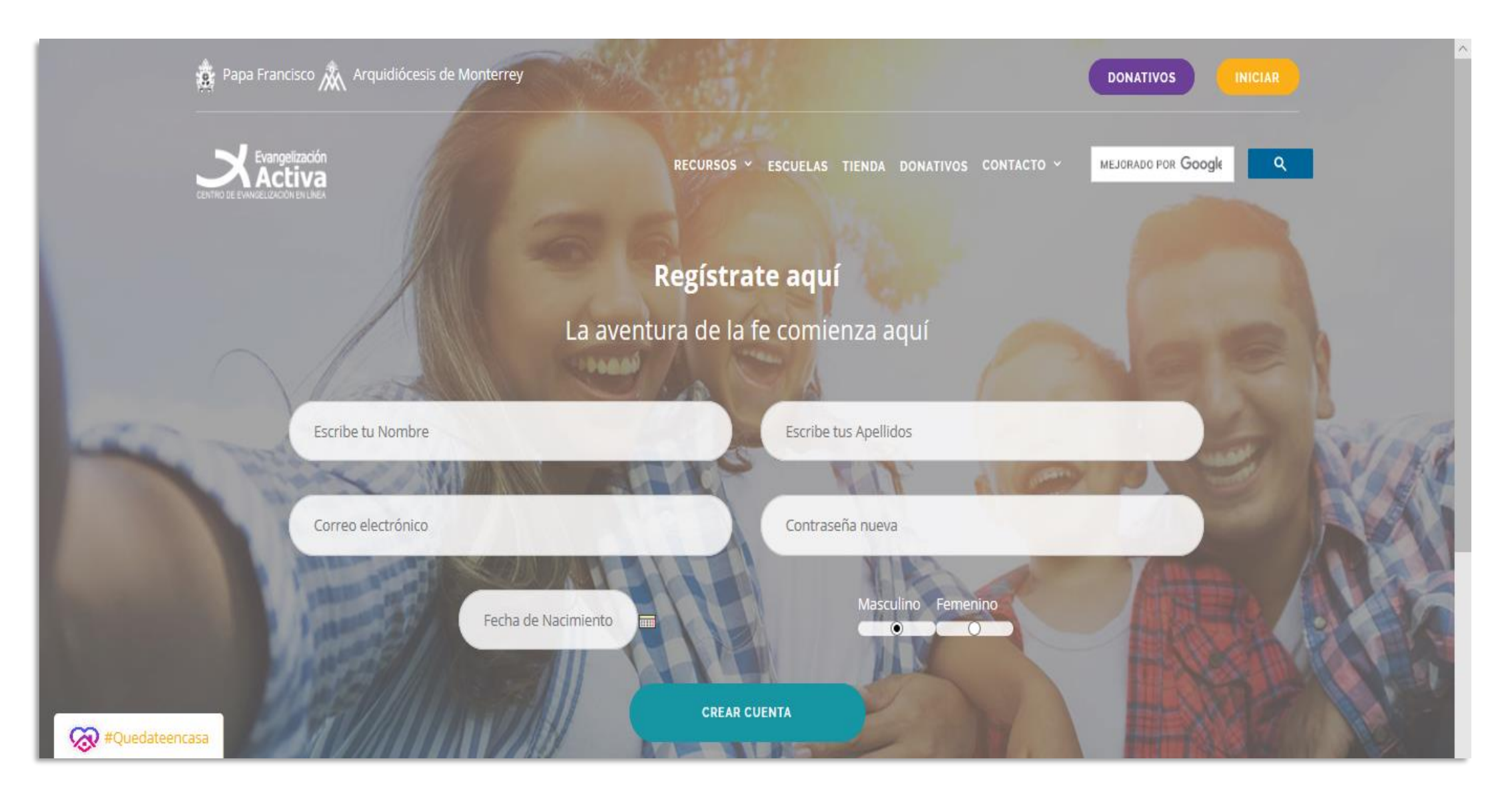

Después de enviar la inscripción, la escuela te enviará un correo de confirmación. Puede durar unos minutos en llegar. Cuando llegue el correo, haz clic en el enlace rojo "confirma tu correo".

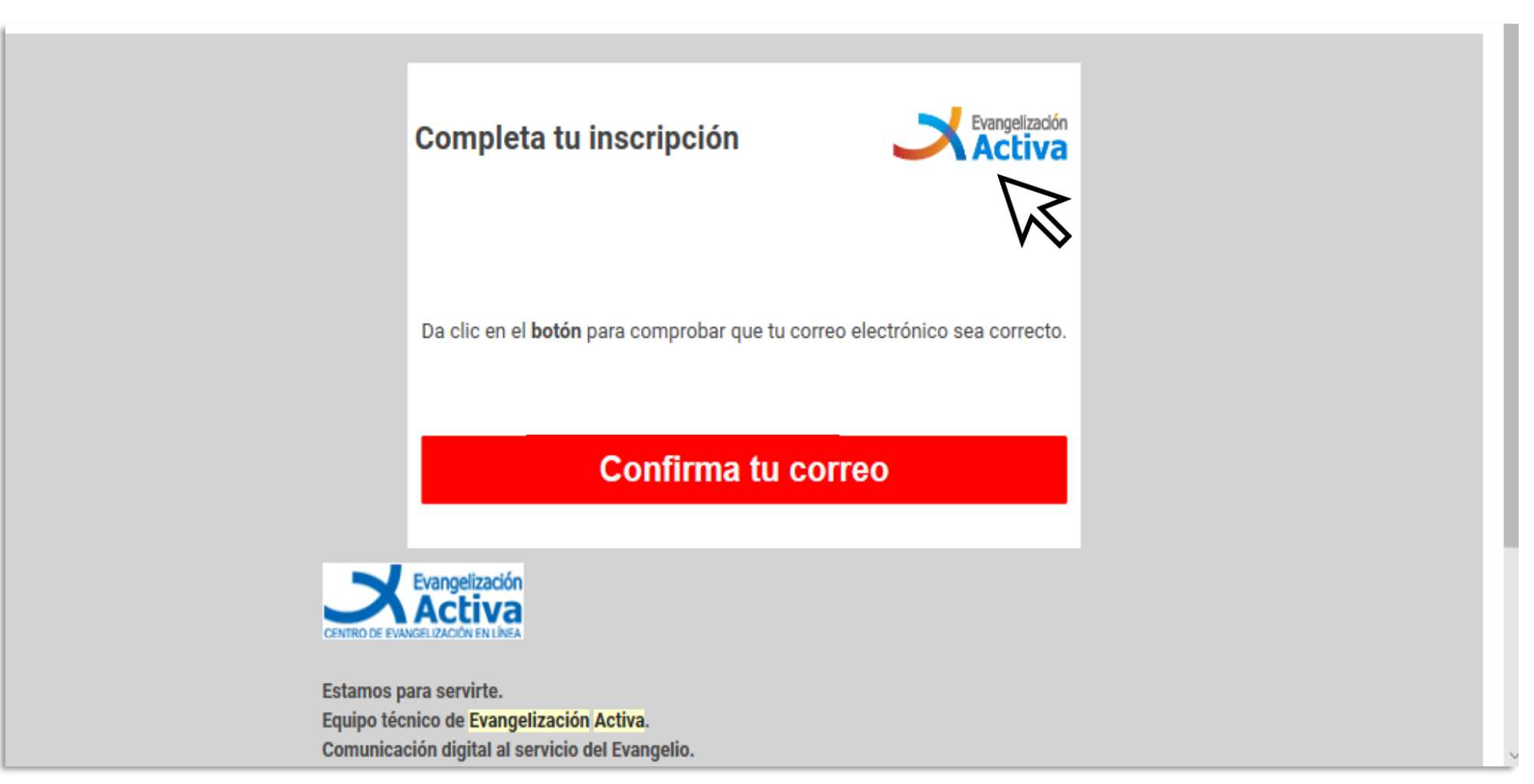

#### Haz clic en el enlace rojo "Suscríbete aquí".

|     | angelización<br>Ctiva        |   |                    | 🗄 🗟 🚺 Maria -     |
|-----|------------------------------|---|--------------------|-------------------|
| Mis | s cursos                     |   |                    | + Suscribete aqui |
| Mi  | is cursos                    | 0 | Actividad reciente |                   |
| No  | tienen nigun curso asignado. |   | Ver todos          |                   |
| Mi  | is Certificados              | 0 | $\square$          |                   |
| No  | tienes certificados          |   |                    |                   |

### Selecciona "Ábreme".

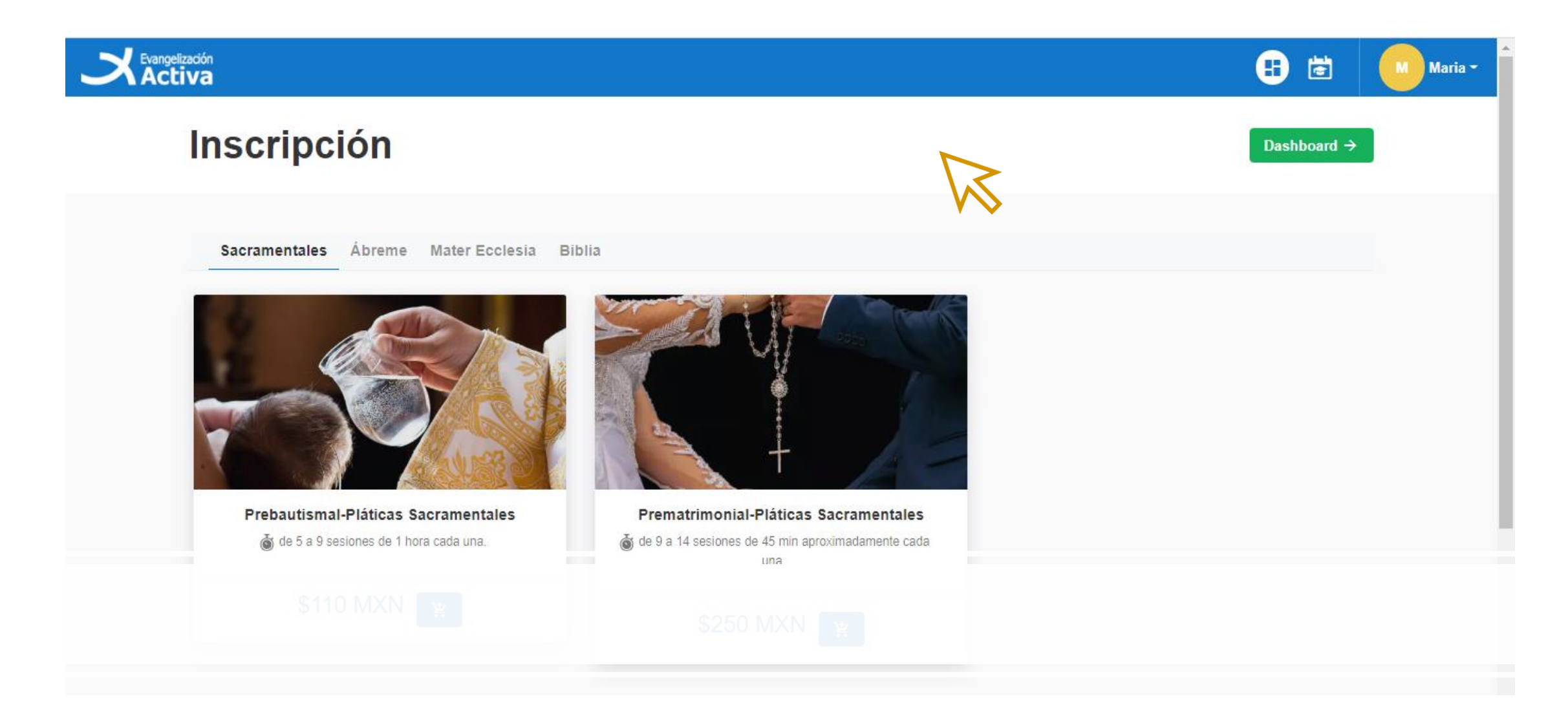

#### Haz clic en el carrito.

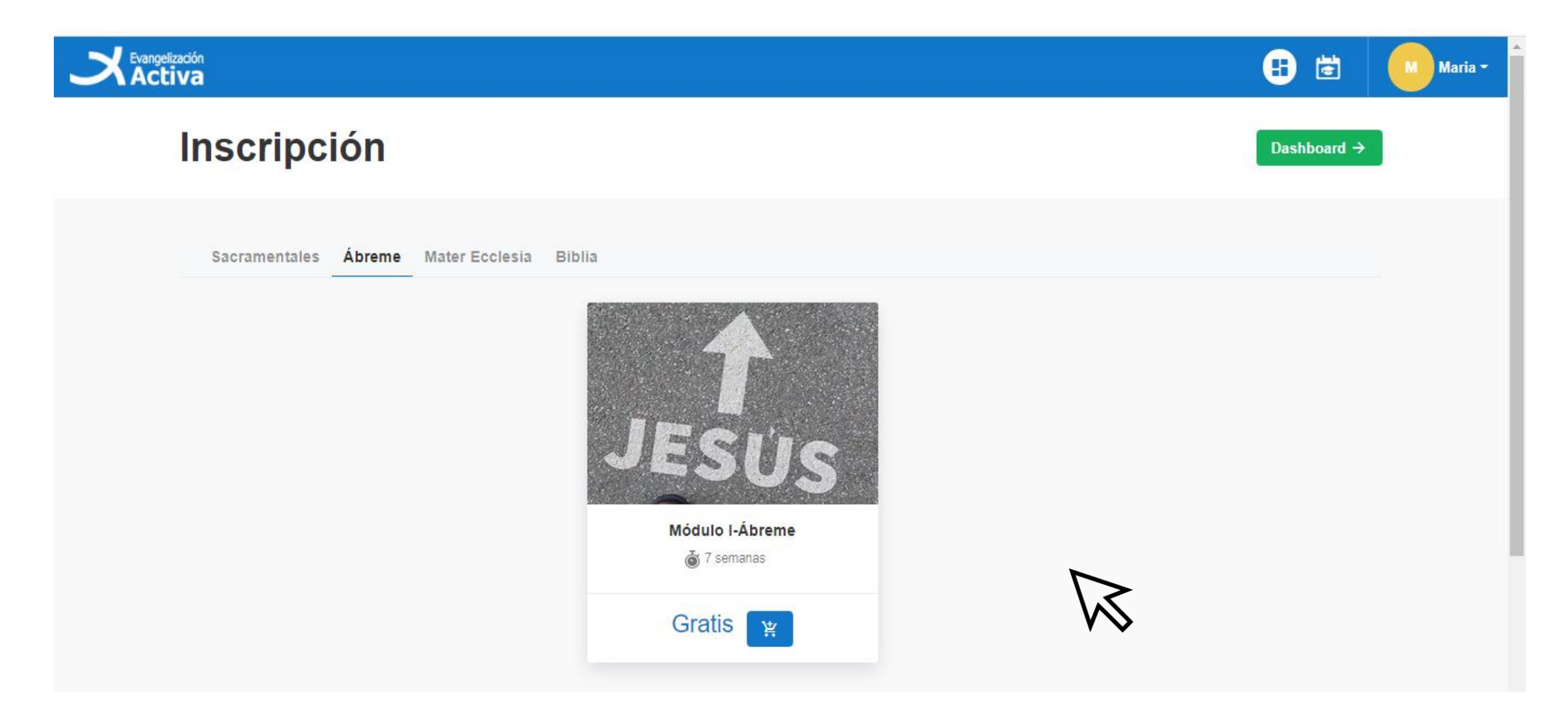

## Ingresa tus datos (paso 1). En el paso 2 encontrarás dos opciones. **ES MUY IMPORTANTE QUE ESCOJAS LA OPCIÓN** "CUPÓN" y entra el código que te dará tu coordinador.

| ÁBREME<br>Internet at Internet.                  |                               | 6                                   | 🗟 🚺 Maria 🗸 🇴                                                         |                           |                                                             |                          |           |
|--------------------------------------------------|-------------------------------|-------------------------------------|-----------------------------------------------------------------------|---------------------------|-------------------------------------------------------------|--------------------------|-----------|
| Datos                                            |                               |                                     |                                                                       |                           |                                                             |                          |           |
|                                                  |                               | ÁBREME<br>NERTER BI VARKELVARUSA    |                                                                       |                           |                                                             | 🗄 🖻                      | M Maria - |
| Curso<br>Paso 1.<br>Completa tus datos generales | Mic<br>Construction<br>NOMBRE |                                     | PAÍS<br>México ♦<br>FECHA NACIMIENTO                                  | E STADO<br>Aguascalientes | <ul> <li>►</li> <li>SEXO:</li> <li>● Masculino ○</li> </ul> | CIUDAD<br>Aguascalientes | ¢         |
|                                                  | DOMICILIO                     |                                     | 0                                                                     |                           |                                                             |                          |           |
|                                                  |                               | <b>Paso 2.</b><br>Elije como pagar. | <ul> <li>Gratis</li> <li>Cupón</li> <li>Introduce el cupon</li> </ul> |                           |                                                             |                          |           |

### Te aparecerá el módulo 1 del curso al lado izquierdo. Haz clic en "Ir al curso".

| <b>X</b> Evangelización<br>Activa                                     |             |                    | 🗄 🖻             | Maria -           |  |  |
|-----------------------------------------------------------------------|-------------|--------------------|-----------------|-------------------|--|--|
| Mis cursos                                                            |             |                    | + <u>s</u> Suso | + Suscríbete aqui |  |  |
| Mis cursos                                                            | 0           | Actividad reciente |                 |                   |  |  |
| Ábreme<br>Módulo I<br>0 de 84 puntos<br>Vence el 15 de Junio del 2021 | Ir al curso | Ver todos          | ;               |                   |  |  |
| Mis Certificados                                                      | 0           |                    |                 |                   |  |  |
| Módulo I<br>58 puntos para el Certificado                             | PDF Digital |                    |                 |                   |  |  |
|                                                                       |             |                    |                 |                   |  |  |

#### iEmpieza a disfrutar este maravilloso curso de evangelización!

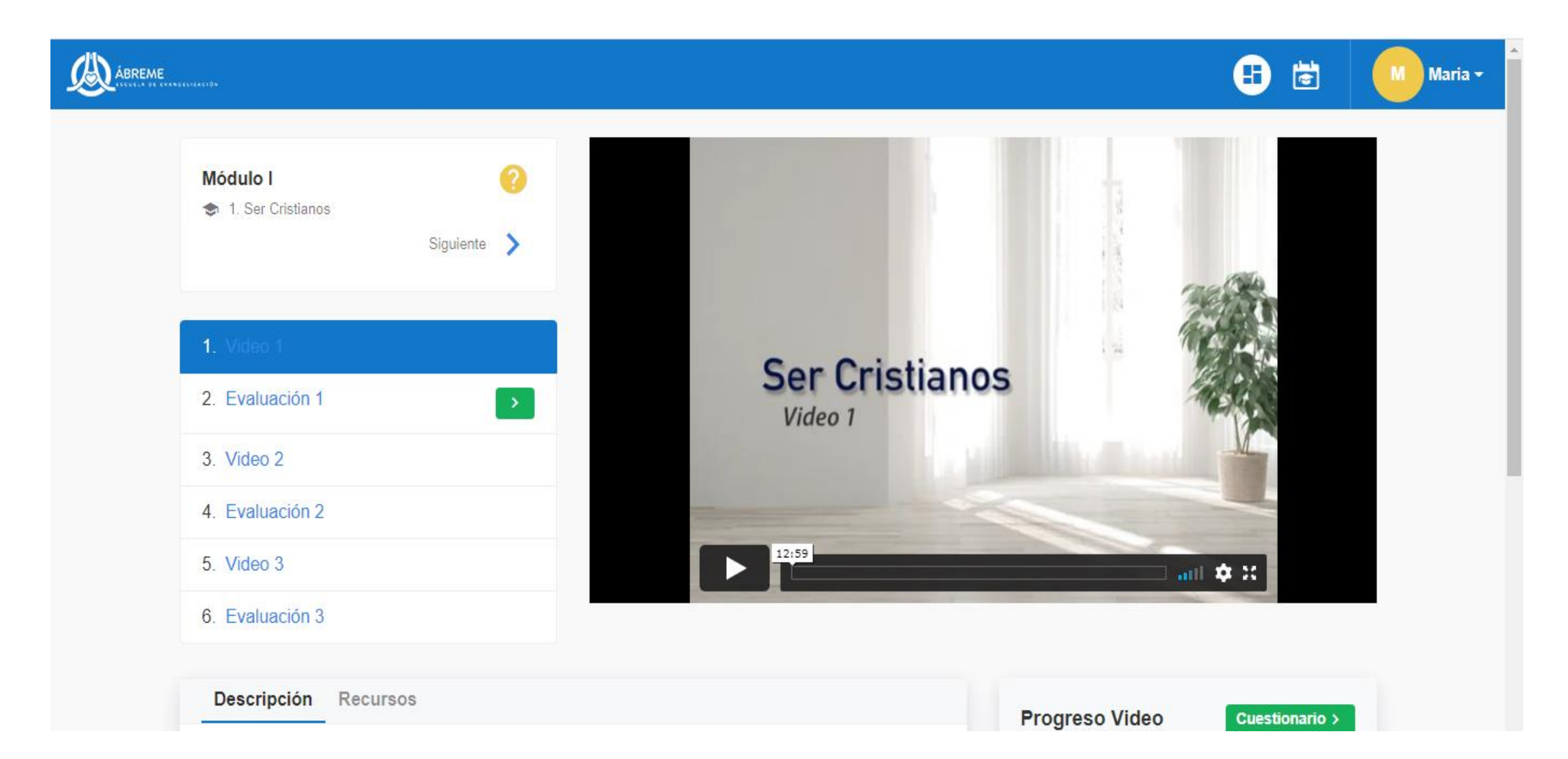

## Importante:

Este código es exclusivamente para ti. Si quieres invitar a alguien más a realizar la formación, por favor avísale a tu coordinador.

# Certificación Para Catequista

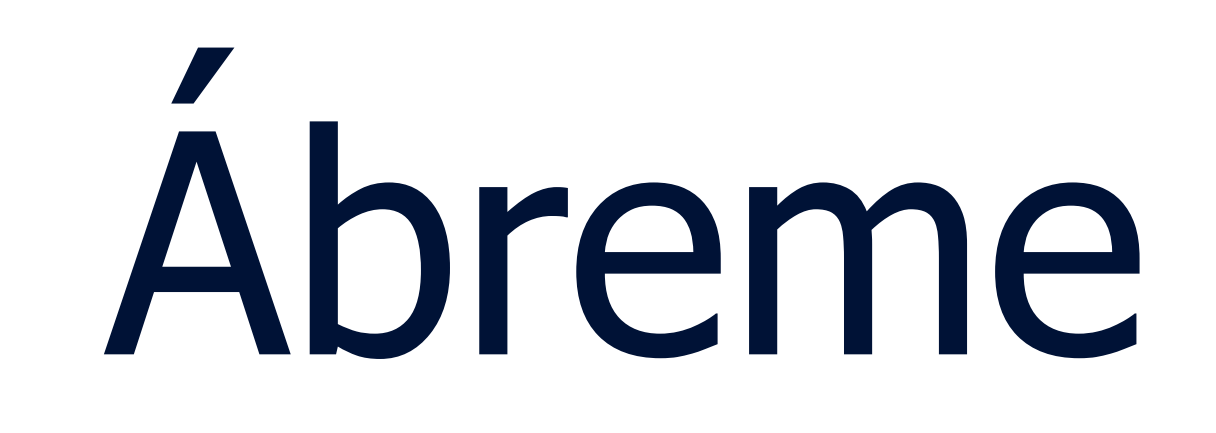

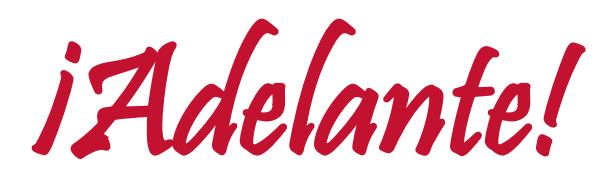

## CATHOLIC DIOCESE of RALEIGH

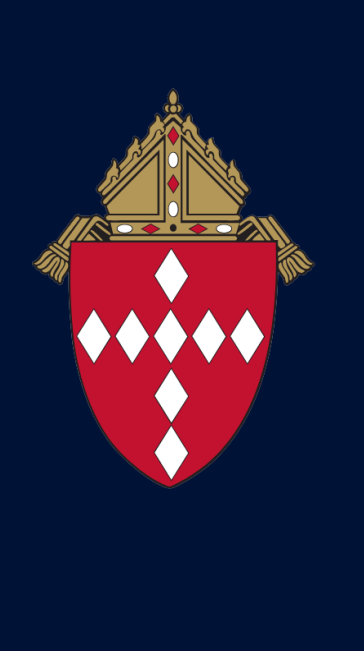